# 105學年度四技二專甄選入學招生

# 第二階段個別報名系統操作參考手冊

### 目錄

| 一、重要事項說明             | 1 |
|----------------------|---|
| 二、系統連結入口             | 2 |
| 三、操作步驟               | 3 |
| (一)進入報名系統            | 3 |
| (二)勾選第二階段報名校系科(組)、學程 | 4 |
| (三)確定送出報名資料          | 5 |
| (四)列印第二階段報名相關表件      | 6 |
| (五)第二階段報名相關表件使用方式    | 8 |
| (六)採取非郵政畫撥及雙校區寄件作業學校 | 9 |

#### 四技二專甄選入學招生第二階段個別報名系統操作參考手冊

105學年度四技二專甄選入學招生之<u>報名資格登錄、第一階段報</u> <u>名、第二階段報名及就讀志願序登記</u>均採網路作業方式辦理;考生應 依簡章規定時間及方式登入本委員會甄選入學作業系統,進行個人報 名資料輸入後完成確定送出。

- 以下為網路報名資格登錄系統操作說明,請考生詳閱。
  - ※建議使用建議使用Google Chrome 或 Mozilla FireFox瀏覽器 操作。
  - ※避免使用手機或平版電腦登入使用招生各系統,避免畫面資 訊閱覽不完全,漏登資料而影響權益。
- 一、重要事項說明
  - 1.本系統開放時間:105年5月31日10:00起至105年6月4日17:00 止。系統於開放使用時間,除最後一日僅至17:00止,其餘各日 為24小時開放,為避免網路壅塞,提請考生儘早完成第二階段報 名。
  - 2.報名系統開放對象:通過第一階段統一入學測驗成績篩選,具有 第二階段報名資格之考生。
  - 3.通過第一階段篩選之考生須進入本委員會報名系統輸入身分證統 一編號(或居留證號碼)、四技二專統一入學測驗准考證號碼及通行 碼,至本委員會網站勾選第二階段報名校系(組)、學程後確定送出。 ※第二階段報名僅限一次,校系科(組)、學程一經選填完成並確 定送出後,即不可再更改(未確定送出前,均可更改)。
    - ※確定送出後可下載並列印「完成甄選入學申請校系科(組)、學 程確認單」,請自行留存以備查驗。
  - 4.報名手續一經完成後,考生請由本委員會系統列印劃撥單,繳交
     第二階段指定項目甄試費用。
    - ※「指定項目甄試費」單項新臺幣 500 元,二項(含)以上新臺幣 750 元。
    - ※低收入戶考生全免,中低收入戶考生減免60%,單項新臺幣 200元,二項(含)以上新臺幣300元。
    - ※費用繳交以郵政劃撥方式直接匯款各甄選學校,例如:戶名為 □□□□科技大學,並於劃撥單背面通訊欄處註明考生姓名或學

校名稱。

- 5.繳費完成後,檢齊第二階段報名之每一校系科(組)、學程「考生資 料袋」分別裝袋,於105年6月4日前自行以快遞或限時掛號方式 (郵戳為憑),寄(送)各甄選學校辦理報名,逾期恕不受理。
  - ※「考生資料袋」內應附的各項資料,請依序黏貼在「指定黏貼 用紙」上或以訂書機裝訂在該頁放入袋口,並封妥袋口。
    ※「考生資料袋」準備注意事項,請參閱甄選入學招生簡章說明。
  - ※「考生資料袋」外請黏貼由系統列印之基本資料黏貼聯。
- 6.本參考手冊系統頁面僅供參考,實際作業依招生簡章、報名系統 頁面及說明為準。
- 7.報名期間若遇任何問題,請於上班時間(9:00~17:00)來電洽詢,電話:02-2772-5333 分機 213、214、215,傳真:02-2773-5633。
- 二、系統連結入口

請先確認電腦已連接至網際網路。開啟瀏覽器,進入「105 學 年 度 四 技 二 專 聯 合 甄 選 委 員 會 網 站 」 ( 網 址 : http://enter42.jctv.ntut.edu.tw/) 點選「甄選入學」之「考生作業系 統」,點選「第二階段報名」; 閱讀備註欄相關說明後,點選超 連結進入該系統首頁。

- 三、操作步驟
  - (一)進入報名系統
    - 1.詳細閱讀系統說明。
    - 2.輸入個人「身分證統一編號」、「統測准考證號碼(8碼)」、「通行碼(10碼)」以及「驗證碼」後,按下登入,如圖 3-1 所示。
    - 3.「通行碼(10碼)」為第一階段報名確定送出時取得。
    - ※集體報名學生由高職學校由報名系統產生通行碼並轉發考生 使用。
    - ※個別報名學生由第一階段報名系統產生通行碼供考生使用。
      - ◆考生應妥善保存(報名、成績查詢及登記就讀志願序時需使用)切勿公開或交付他人使用。
      - ◆遺失時,請至「下載專區」下載「通行碼補發切結書」,傳真 至本委員會提出申請補發,補發以1次為限,本會會與考生 聯繫。作業時間至少須30分鐘,若因此造成考生權益受損, 概由考生自負。

| 105 <sub>學年度</sub><br>第二阶 | 科技校院四年制及專科學校.<br>皆段報名系統                                                                                                    | 二年制甄選入學招生                                                                                                    | 甄                                                                                    | 野         |                   |
|---------------------------|----------------------------------------------------------------------------------------------------|----------------------------------------------------------------------------------------------------|--------------------------------------------------------------------------------------|-----------|-------------------|
|                           |                                                                                                    | 主辦單                                                                                                    | 位/技專校院招生                                                                             | 主委員會聯合會   |                   |
| 本曾網路系統維護更新時間為每日17:00~1    | 7:30,請儘量避免於該時段作業。爲避                                                                                                    | 电操作本系統時發生錯誤,》                                                                                                    | 建議使用 <u>Chrome</u> 瀏覽器由                                                              | 的無狼視窗,嚴佳瀏 | 覽解析度為 1024 * 768。 |
| F                         |                                                                                                    | —                                                                                                    |                                                                                      | <u> </u>  |                   |
|                           | 身分證統一編<br>統測准考證號<br>通行<br>驗證                                                                                                    | 点                                                                                                    | ]<br>]<br>]<br>階段篩選之考生始具有第                                                           |           |                   |
|                           | 通過第一階段篩選之考生(即具有第二階<br>名系統勾選第二階段報名校永組)、學程<br>線』<br>1.應屆畢業生,由就讀高中職學校就<br>由學校辦理集體勾選、集體寄件。<br>2.應屆畢業生,由考生進行個別勾對<br>校規定時間及方式辦理集體寄件及<br>理寄件及繳費。<br>3.非應屆畢業生,一律由考生辦理算 | 一重要事項<br>使報名資格, 均須依下列規定<br>許並練又還, 二階段指定項目對<br>詳理集體勾選第二階段報名柁<br>集體繳費。<br>員第二階段報名校系(组)、學<br>文繳費。因故不及辦理者, 키<br>第二階段報名, 自行寄送報名 | 四相反方式至本委員會報<br>試費用及線等『考生資料<br>交系(組)、學程者,一律<br>2程者,依就讀高中職學<br>修生以個別報名方式辦<br>各表件及自行繳費。 |           |                   |

圖 3-1

(二)勾選第二階段報名校系科(組)、學程

- 1.登入系統後將直接進入本頁面(如圖 3-2)。
- 2.考生請先瀏覽並核對報名資料,並確認報名考生基本聯絡資料 正確無誤,勾選「確認資料無誤」。
- 3.方可在「通過第一階段篩選之甄選校系科(組)學程」欄中,勾選 第二階段欲報名甄選入學校系科(組)學程。

| A A A A A A A A A A A A A A A A A A A |                       |                         |                         |
|---------------------------------------|-----------------------|-------------------------|-------------------------|
|                                       |                       | 王獬單位 / 技                | 專校院招生委員會聯合會             |
| 各系統維護更新時間為每日17:0                      | 00~17:30,請儘量避免於該時段作業。 | 為避免操作本系統時發生錯誤,建議使用Cb    | rome瀏覽器的無痕視靈,最佳瀏覽解析度為 1 |
|                                       | 一、招生簡章修訂表 二、選道第       | □ 時段報名校多科(組)學程 三、列印第二階  | 段報名相關表件                 |
|                                       |                       |                         |                         |
| 提醒您尚未完成「第二网                           | 皆段報名資料確定送出」,請務必在10    | 5年6月4日(星期六)17:00前完成     | 確定送出作業,才能列印報名相關表件。      |
| 105年6月4日(星期六) 17:00                   | 前,須一次勾選欲報名之所有校新       | 、(組)、學程。報名校系(組)、學程確認無誤( | 8,請點選「我要進行下一頁報名資料確定送出   |
| , 進行確定透出作業。                           |                       |                         |                         |
| 抗性到報名考生真朴                             |                       |                         | 修改                      |
| 姓名:                                   | 身分證統一編號:              | <u> </u>                | 報名身分: 原住民生              |
| 絡電話:                                  | 手機號碼:                 | 緊急聯絡人:                  | 緊急聯絡人電話:                |
| 子郵件: enter42@ntut.edu.tw              | 通訊地址: 106 臺北市         | 5大安區忠孝東路三段1號            |                         |
|                                       |                       | ■ 確認資料無誤                |                         |
|                                       |                       |                         |                         |
| 要進行下一頁報名資料                            | 4確定送出作業               |                         |                         |
|                                       | 通過第一階段篩選為             | 之甄選校系科(組)、學程(一階篩選通過身分別) |                         |
| 15外語群英語類-101                          | 017-國立臺灣科技大學-應用       | 外語系(原住民)                |                         |
| 15外語群英語類-104                          | 028-國立臺北科技大學-應用       | 英文系(原住民)                |                         |
|                                       |                       |                         |                         |
| 10%下的市中共的共同-100                       | 057-國立高雄第一种投入學        | 應用應請系(原住民)              |                         |
|                                       |                       |                         |                         |
|                                       |                       |                         |                         |
|                                       |                       |                         |                         |

圖 3-2

(三)確定送出報名資料

- 1.如果選填完成後,若資料不再變更,請按下我要進行下一頁報 名資料確定送出作業,並進入至圖 3-3 頁面。
- 2.若本頁面右方(如圖 3-3)報名資料中「已選取」及「放棄」第 二階段報名之甄選校系科(組)學程無誤。考生已確定不再修 改,請輸入個人「身分證統一編號」、「統測准考證號碼」、「通 行碼」及「驗證碼」後,並按下「確定送出」(確定送出後, 不得修改),系統則會出現提示「請注意,報名資料一經確定 送出後,即無法更改,是否確認確定送出?」(如圖 3-4),點選 「確認」後即完成第二階段報名,考生方可列印報名表件。
- 3.若「已選取報名之甄選校系科(組)學程」資料有誤,請按下取消 (回上一頁修改)重新作業。

|                                                                                                    | ●登出                                   |
|----------------------------------------------------------------------------------------------------|---------------------------------------|
| 一、招生簡章修訂表 二、選填第二階段報名                                                                                                | <u>検索科(組)學程 三、列印第二階段報名相關表件</u>        |
| 提醒您尚未完成「第二階段報名資料確定送出」,請務必在105年6月4                                                                                   | 日(星期六)17:00前完成確定送出作業,才能列印報名相關表件。      |
| 注意事項                                                                                                    | 已選取第二階段報名之甄選校系科(組)、學程                 |
| <ol> <li>請務必仔細核對右列   已選取第二階段報名之甄選校系科(組)、<br/>學程   及「放棄第二階段報名之甄選校系科(組)、學程   ,確認</li> </ol>                           | 15外語群英語類-101017-國立臺                   |
| 正確無誤後,輸入下方相關驗證資料,點選「確定送出(確定送出                                                                                       | 15外語群英語類-104028-國立臺北科技大學-應用英文条(原住民)   |
| 後, 小得師咬() 其效量, 備正达出後, 即小得得更改。<br>2. 完成第二階段發名之繁選校系科(組)、學程後, 可將系統產生之<br>「完成甄選入學校系科(組)、學程第二階段發名確認單」儲存或<br>列印,自行留存以備查驗。 | 15外語群英語類-105037-國立高雄第一科技大學-應用德語条(原住民) |
| 唯正法出願證資料                                                                                                    | 新春始一覧時間北方 今週2時代を新(4日)、 閉却             |
| 身分證統一編號<br>                                                                                                    | IX未用一項投報有人訊進IX余件(組)、学性                |
| (新潮)准考證號碼 ·······                                                                                                   |                                       |
| 通行碼 ••••••                                                                                                    |                                       |
| 除證碼<br>349523<br>請約入左側數字<br>重新產生驗證碼                                                                                 |                                       |
| 取消(回上一頁修改) 確定送出(確定送出後,不得修改)<br>技事校院招生委員會聯合會 10608臺北市大安區忠孝東路三段1號(國立臺北科技大學                                            |                                       |
| B                                                                                                    | 3-3                                   |
| 請確認                                                                                                    | 主辦單位 / 技專校院招                          |
| 請注意,報名僅限一次,報名資<br>更改。是否確認                                                                                           | 資料一經確定送出即無法再<br>見確定送出?                |
| 確定                                                                                                    | 取消                                    |

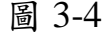

(四)列印第二階段報名相關表件

- 1.確定送出後,系統出現鳳梨畫面或「您已經完成第二階段報名 資料確認,無法再進行修改」(如圖 3-5)。才代表考生已完成 第二階段網路報名。
- 2.請先確認電腦中是否已安裝 PDF 閱讀軟體,若未安裝,可點選 頁面右上方 Adobe Reader 圖示下載安裝軟體,才可列印「確認 單」、「劃撥單」及「基本資料黏貼聯」。(如圖 3-6)
- 3.考生完成甄選第二階段網路報名後請務必將『考生資料袋』及 『指定項目甄試費郵政劃撥單影本』,每系科(組)、學程分別 裝袋,於105年6月4日前以快遞或限時掛號方式(郵戳為憑), 寄(送)各甄選學校辦理報名逾期恕不受理。

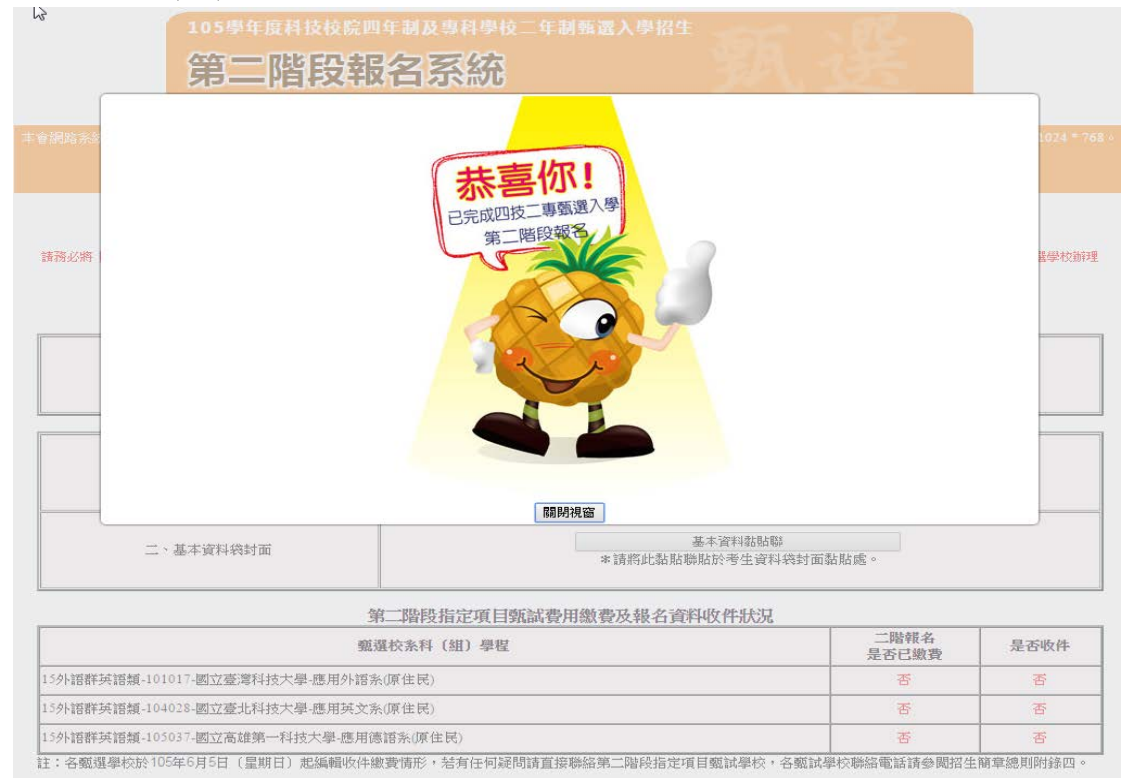

技専校院招生委員會聯合會 10608查北市大安區忠準東路三段1號(國立查北科技大學優光大樓5槍) TEL:02-2772-5333 FAX:02-2773-8881 E-mail:enter42@ntut.edu.tw

圖 3-5

| 105學年度科技校院四年制及專科學校二年制甄選入學招生                                    |                                                                                                    |  |  |  |
|----------------------------------------------------------------|----------------------------------------------------------------------------------------------------|--|--|--|
| 第二階段報                                                          | <b>治系統</b>                                                                                                    |  |  |  |
|                                                                | 主辦單位 / 技專校院招生委員會聯合會                                                                                                    |  |  |  |
| \$會網路系統維護更新時間為每日17:00~17:30,請儘量過<br>— 、招生簡章條                   | 推先於該時段作業。為避免操作本系統時發生錯誤,建議使用 <u>Chrome瀏覽器的無痕視當</u> ,最佳瀏覽解析度為 1024 * 768。                                                                       |  |  |  |
| 您已經<br>諸務必將『考生資料袋』及『指定項目甄試費郵政劃職單影                              | 完成第二階段報名資料確認,無法再進行修改!!<br>(本』,每然料(組)、學程分別裝領,於105年6月4日(星期六)前以快運或限時掛號方式(郵戰為感),等(送)各甄選學校辦理<br>報名。<br><u>T載最新版本的Adobe Reader</u> Ger ADOBE READER |  |  |  |
| 確認單                                                            | 完成甄選入學校条科(組)、學程第二階段報名確認單<br>*「完成艱選入學校系科(組)、學程第二階段報名確認單」,此確認單請自行留存以備查驗。                                                                        |  |  |  |
|                                                                |                                                                                                    |  |  |  |
| 一、劇發單                                                          | 指定項目甄試繳費單(依甄試學校分類)<br>*您必須繳費的單據共3張,每張依學校繳款帳號分類個別繳費。<br>*下載列印紙張請說定為A4橫式,並注意紙張大小是否被溫放。                                                          |  |  |  |
| 二、基本資料绕封面                                                      | 基本資料黏貼聯<br>* 讀將此黏貼聯貼於考生資料袋封面黏貼處。                                                                                                    |  |  |  |
| 次已經<br>諸務必將『考生資料発』及『指定項目類は貴争政制版単数<br>確認單<br>一、創換單<br>二、基本資料袋封面 | 完成第二階段報名資料確認,無法再進行修改!!<br>(本],每条料(组)、學程分別缺為,於105年6月4日(星期穴)前以快速或限時掛號方式(倒戰為愚),寄(法)各類選學校辦理<br>#名。                                                |  |  |  |

| 第二階段指定項目甄試費用繳費及報名資料收件狀況               |                              |                    |
|---------------------------------------|------------------------------|--------------------|
| <b>戴選校</b> 条科(組)學程                    | 二階報名<br>是否已繳費                | 是否收件               |
| 15外語群英語類-101017-國立臺灣科技大學-應用外語系(原住民)   | 否                            | 否                  |
| 15外語群英語類-104028-國立臺北科技大學-應用英文系(原住民)   | 否                            | 否                  |
| 15外語群英語類-105037-國立高雄第一科技大學-應用德語系(原住民) | 否                            | 否                  |
|                                       | 비나는 바람들은 공동을 가슴을 수는 민준이가 다니? | 방송 과학 사람 바비카리스는 mm |

註:各甄選學校於105年6月5日(星期日)起編輯收件繳費情形,若有任何疑問請直接聯絡第二階段指定項目甄試學校,各甄試學校聯絡電話請參閱招生簡章總則附錄四。

圖 3-6

# (五)第二階段報名相關表件使用方式

| 確認單:考生自行留存                                                                                                    | 基本資料袋封面                                                                                                    |
|----------------------------------------------------------------------------------------------------|----------------------------------------------------------------------------------------------------|
| 105张年度四後二專鉄進入學相主<br>完成銀進入學校系料(熱)、學程第二階後載名標總單<br>考生#名:34-99 國費組紀:一般生                                                                                                    | - 推名资格: □應屆尋案主 ■非應屆募案主 <b>與過身分:</b> □一般考生 ■原住民考生 □終為考生<br>- 予倉類望: ■高城土 □綜合高中主 □普通高中生 □共化 報名序號:TCTE-400025                                                                                                    |
| 4.回点子後夜後, 1701025<br>1612613040e5728c<br>1517261c454825675                                                                                                    | 考え         超生券         超生券         (加) 1001 万コム東井住人学           はより         10017 万コム東井住人学         (加) 7 万山山市         (加) 7 万山山市           ゆんし、100         あ山古山や市         東山市         (加) 7 万山山市                                                                                                    |
| 戦速就高井(田)学校(一定局通道連進身分別)                                                                                                    | 收什人,100 堂北市大安區基隆44443號<br>國立臺灣科技大學學校代碼:101<br>聯絡電話:(02)27333141<br>註冊組 收<br>                                                                                                    |
|                                                                                                    | TRAKAKER UT TRAFFIC STREFT (10) 生まなどPRA、10) またなな世界なられない。20) 現象の作用からな1 男々の作用からな1 男々の作用からな1 日本のなく           板名序號         10/10/170003         転名序號         10/10/170003         転名序號         10/10/170003         転名序號         10/10/170003         転名序號         10/10/170003         10/10/170003         10/10/170003         10/10/170003         10/10/170003         10/10/170003         10/10/170003         10/10/170003         10/10/170003         10/10/170003         10/10/170003         10/10/170003         10/10/170003         10/10/170003         10/10/170003         10/10/170003         10/10/170003         10/10/170003         10/10/170003                                                                                                    |
| 注意事項:<br>1. 民型过事或该效理,因素引發作。<br>在学校上的建立。在学校上的提供,其例下列「考生等要」處理部署名後。<br>通可基本二型的研究」是認知時在一般的学校理<br>2. 全國主要的理念」的研究者们的一個一個一個一個一個一個一個一個一個一個一個一個一個一個一個一個一個<br>2. 全國主要的自己的原本一般的考虑。<br>2. 全國主要的原本一般的考虑一般的主要的主要的主要的主要的主要的主要的主要的主要的主要的主要的主要的主要的主要的 | 現名資格:         四名吊索主         銀港介:         □一校考生         國際住民等主         總約考生           参素類型:         圖高城主         1640高中主         日本地         報名序號:TCTE-100025           考生         1840         1845         110028         第二本社           考生         1846         1144         (加)为         1544         1542           社名         1144         (加)为         1544         (加)分         1642                                                                                                    |
| 集品署其上"由考上推行的状态需求的现在最优美的》,即且"一致政治会中的变化交交<br>特征在方式的理查程序外发现费,实现不足的理查,考点以随时现在方式的理学件及做量。                                                                                                    | 收件人:106 臺北市大安區忠孝東路三段一號<br>國立臺北科技大學學校代碼:104<br>聯絡電話:(02)27712171<br>註冊組收                                                                                                    |
|                                                                                                    | YTH&&A&RC# &CTYTD#APR/E 2 #7.0-101 / LLC #2#10 #7.4-101 / ALC #2#10 #7.0-102 #7.4-101 / ALC #2#10 / ALC #2#10 / ALC #2 |
|                                                                                                    |                                                                                                    |
|                                                                                                    | 收件人:824 高雄市燕巢區大學路1號<br>國立高雄第一科技大學學校代碼:105<br>聯絡電話:(07)6011000 或是小學板名形式                                                                                                    |
|                                                                                                    | 教務處招生租收<br>ⅢⅢⅢⅢ<br>■ 106070001                                                                                                    |
|                                                                                                    |                                                                                                    |

## 劃撥單

| 98-04-43-04 郵 政               | 割撥儲金存           | 款 單       | ◎寄款人請注意背面說明                           |
|-------------------------------|-----------------|-----------|---------------------------------------|
| 收                             | ▲ 45 億 仟萬 佰萬 拾萬 | 萬 仟 佰 拾 元 | . ◎本收據由電腦印錄請勿填寫                       |
| 款                             | 金 現             |           | 都政劃撥健会在於此據                            |
| 帳                             | (P)(218)        | 7 5 0     | 1 环以到短阳亚行私权1家                         |
| 號                             |                 |           | i                                     |
| 通訊欄(限與本次存款有關事項)               | 收款              |           |                                       |
| 統測報名序號:                       | 户名              |           | 1                                     |
| 考生姓名:                         | 安 赴 人 □ 他人在     | ③ □ 本戶存款  | 1                                     |
| 報名校系科組學程:                     | 4               |           | 收款限號戶名                                |
| 應用外語系<br>超來克號:1010170002      | X1 //           | 經辨局收款草截   | i i i i i i i i i i i i i i i i i i i |
| - 報石庁號・1010170003<br>備費は記:一級生 | <i>b</i>        | 4         |                                       |
| my g an of ' my T             |                 |           | 1                                     |
|                               | 地 臺北市大安區忠孝東路三段1 |           | 方林众领                                  |
|                               | 號               |           | 1 行私重領                                |
|                               |                 |           | i                                     |
|                               | 址               |           |                                       |
|                               |                 |           |                                       |
|                               | 電 0227725333    | ]         | 1                                     |
|                               | 括 0912345678    | 主管:       | 電腦紀錄                                  |
|                               | 1               |           |                                       |
|                               |                 |           |                                       |
|                               |                 |           |                                       |
|                               |                 |           | Ì                                     |
|                               |                 |           |                                       |
|                               |                 |           |                                       |
|                               | 虚線內備供機器印錄用請勿填寫  |           | 一 經辨局收款章戳                             |